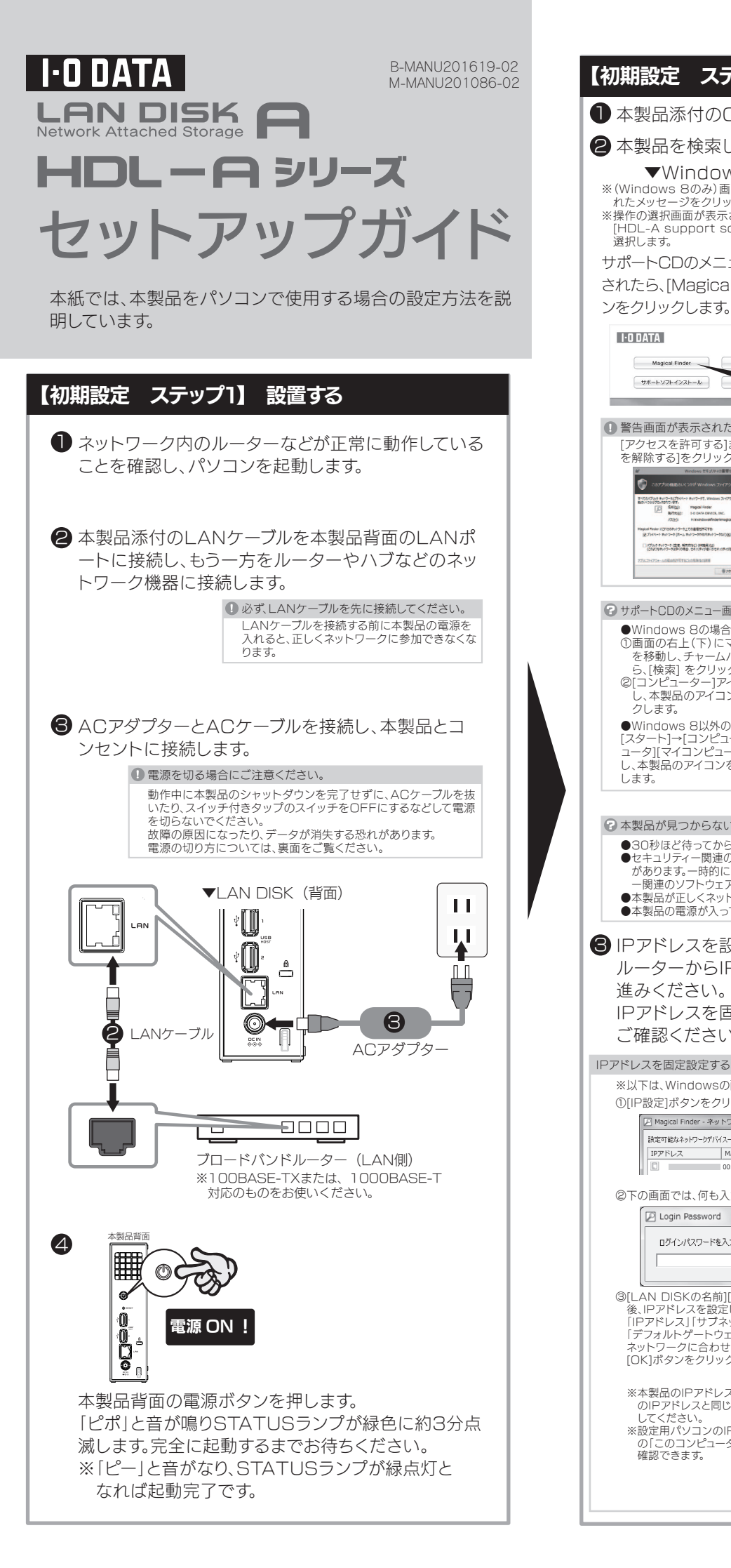

| の期設定 ステップ2】 設定する                                                                                                    |                                                                                                    |
|----------------------------------------------------------------------------------------------------|----------------------------------------------------------------------------------------------------|
| ーーーーーーーーーーーーーーーーーーーーーーーーーーーーーーーーーーーー                                                                                                    | 【参考】[LAN DISKの名前]について                                                                                                    |
| 本製品を検索します。                                                                                                    | 本製品は、出荷時設定として製品ごとに[LANDISK-xxxxxx]の名前が設定されてます。<br>(xxxxxxxは MACアドレスの下6桁)                                                                              |
| ▼Windowsの場合 ▼Mac OSの場合                                                                                                    | MACアドレスは、本製品底面のシールに記載されています。<br>※MACアドレスは、0~9の数字とA~Fまでのアルファベットで構成されています。                                                                              |
| Windows 80み)画面右上)に表示されたメッセージをクリックします。<br>かたメッセージをクリックします。<br>第作の選択面が表示された場合は、<br>[HDL-A support soft menu]を<br>選択します。<br>たポートCDのメニュー画面が表示<br>たれたら、[Magical Finder] ボタ<br>(Dデスクトップに表示<br>されたCD-ROMの<br>アイコンをダブル<br>クリックします。                                                                                                    | <ul> <li>④ [ブラウザ]ボタンをクリックします。</li> <li>[ログオン]画面が表示されますので、何も入力せず[ログオン]ボタンをクリックします。</li> </ul>                                                          |
| /をクリックします。                                                                                                    | 設定可能はネットワーケデドバスー覧<br>アレアアドレス<br>Magical Finder<br>デリレイフ 38度                                                                                           |
| HODATA LAN DISK A ダブルクリックします。<br>Magical Finder EasySetup on USB MAC                                                                                                    |                                                                                                    |
|                                                                                                    | Windows 8 のみ<br>ここをクリック                                                                                                    |
| 警告画面が表示された場合         ダブルクリックします。MagdiFinder for Marcan           [アクセスを許可する]または、[ブロック<br>を解除する]をクリックしてください。         ④[Magical Finder]           ************************************                                                                                                    | ログオン<br>パスワードを入力して伝説い<br>                                                                                                    |
| PTC-コンをダブルクリ     PTC-コンをダブルクリ     PTC-コンをダブルクリ     PTC-コンをダブルクリ     PTC-コンをダブルクリ     PTC-コンをダブルクリ     PTC-コンをダブルクリ     PTC-コンをダブルクリ     PTC-コンをダブルクリ     PTC-コンを     PTC-コンを     PTC-コンを     PTC-コン     PTC-コン     P                                                                                                    |                                                                                                    |
|                                                                                                    |                                                                                                    |
| ●Windows 80場合<br>●Mindows 80場合<br>ショ画面の右上(下)にマウスポインター<br>を移動し、チャームパーが表示された<br>ら、[検索] をクリックします。<br>②[コンピューター]アイコンをグリック<br>し、本製品のアイコンをダブルクリッ<br>クします。<br>●UIII 0000<br>② (++>±#) 000<br>③ (1) 000<br>(1) 000<br>(1) 000 | の設定画面が開きます<br>ので、[はじめて設定]を<br>クリックして、画面の指<br>示にしたがって設定し<br>てください。                                                                                     |
| ●Windows 8以外の場合<br>[スタート]→[コンピューター]([コンピ<br>ュータ][マイコンピュータ])をクリック<br>し、本製品のアイコンをダブルクリック<br>します。                                                                                                    | ?「時刻が正しくない」とエラー表示された…<br>パソコンの時刻と本製品に設定されている時刻にズレがあります。設定を行いますので、次の手順へお進みください。<br>また、パソコンの時刻が正しくない場合も表示されることがあります。パソコンの時刻も合わせてご確認ください。                |
| <ul> <li>◆ 本製品が見つからない場合は…</li> <li>●30秒ほど待ってから、[情報の更新]ボタンをクリックしてください。</li> <li>●セキュリティー 関連のソフトウェアのファイヤウォール機能を一部解除すると動作する場合があります。一時的にセキュリティー機能を解除してご確認ください。詳しくは、セキュリティー関連のソフトウェアメーカーにお問い合わせください。</li> <li>●本製品が正しくネットワークに接続されていることをご確認ください。</li> <li>●本製品の電源が入っていることをご確認ください。</li> </ul>                                                                                                    | これで、本製品の初期設定は完了しました。<br>ご使用のOSによりアクセス方法は異なりますので、<br>該当する欄をご覧ください。(Mac OSの場合は裏面)                                                                       |
| IPアドレスを設定します。<br>ルーターからIPアドレスを自動取得する場合は、▲へお ――                                                                                                    | 【ステップ3】 アクセスする Windows 8 7の提合                                                                                                    |
| 進みください。                                                                                                    | <ul> <li>● [エクスプローラー]を起動します。</li> </ul>                                                                                                    |
| ご確認ください。                                                                                                    | ▼Windows 8の場合 ▼Windows 7の場合                                                                                                    |
| アドレスを固定設定する場合<br>※以下は、Windowsの画像で説明していますが、操作手順はMac OSの場合も同じです。<br>①[IP設定]ボタンをクリックします。<br>②[Magical Finder - キットワークテバイス設定ユーティリティ<br>B定可能はキャワークテバイス設定ユーティリティ<br>B定可能はキャワークテバイス設定ユーティリティ<br>アレイス                                                                                                    | <ul> <li>①スタート画面上の[デスクトップ] クイックバーの[エクスプローラー]</li> <li>をクリックします。</li> <li>②クイックバーの[エクスプローラー]</li> <li>をクリックします。</li> </ul>                             |
| ■ 00:40:80 LANDISK PBEE 07507<br>②下の画面では、何も入力せずに[OK]ポタンをクリックします。<br>□ Login Password<br>□ J1ンパスワードを入力して(だだい) OK                                                                                                    | ② エクスプローラーのアドレスへ「¥¥landisk-xxxxxx」<br>と入力し、[→](または[Enter]キー)を押します。<br>※xxxxxは、MACアドレスの下6桁です。<br>※本製品の「LAN DISK の名前」を変更した場合は、¥#の後に変更した名<br>前を入力してください。 |
|                                                                                                    | ↓¥landisk-xxxxxxx<br>②クリック                                                                                                    |
| ネットワークに合わせたアドレスを設定し、<br>[OK]ボタンをクリックしてください。     このにのアドレスは、設定用パソコン<br>のIPアドレスと同じサブネット上に設定<br>してください。     このにのアドレスは、認定用パソコン<br>アドルスを設定してください。     INF: No. 10.000<br>(NO. 10.000)     INF: No. 10.000<br>(NO. 10.000)       ※設定用パソコン<br>のIPアドレスと同じサブネット上に設定<br>してください。     INF: No. 10.000<br>(NO. 10.000)     INF: No. 10.000<br>(NO. 10.000)     INF: No. 10.000<br>(NO. 10.000)       ※設定用パソコン<br>のIPアドレスと同じサブネット上に設定<br>してください。     INF: No. 10.000<br>(NO. 10.000)     INF: No. 10.000<br>(NO. 10.000)     INF: No. 10.000<br>(NO. 10.000)       ※設定用パソコン<br>のIPアドレスと同じサブネット上に設定<br>してください。     INF: No. 10.000<br>(NO. 10.000)     INF: No. 10.000<br>(NO. 10.000)     INF: No. 10.000<br>(NO. 10.000)       ※設定用パソコン<br>のIPアドレスと同じサブネット上に設定<br>してください。     INF: No. 10.000<br>(NO. 10.000)     INF: No. 10.000<br>(NO. 10.000)     INF: No. 10.000<br>(NO. 10.000)       ※設定用パソコン<br>のIPアドレスと同じサブネット上に設定<br>してください。     INF: No. 10.0000<br>(NO. 10.000)     INF: No. 10.0000<br>(NO. 10.000)     INF: No. 10.0000<br>(NO. 10.000)       ※設定用パソコン<br>のIPアドレスと同じサブネット上に設定<br>いた。     INF: No. 10.0000<br>(NO. 10.0000)     INF: No. 10.0000<br>(NO. 10.0000)     INF: No. 10.0000<br>(NO. 10.0000)       ※設定用パソコン<br>のIPアドレスと同じサブネット上に設定<br>いた。     INF: No. 10.0000<br>(NO. 10.0000)     INF: No. 10.0000<br>(NO. 10.0000)     INF: No. 10.0000<br>(NO. 10.0000)       ※認定用パソン<br>のIPアドレスと同じサブネット上に設定<br>いた。     INF: No. 10.0000<br>(NO. 10.0000)     INF: No. 10.0000<br>(NO. 10.0000)     INF: No. 10.0000<br>(NO. 10.0000)       INF: No. 10.0000000000000000000000000000000000                                                                                                    | <ul> <li>[disk]フォルダーなど本製品の共有フォルダーが表示<br/>されます。表示されたフォルダーにファイルを書き込むこ<br/>とができます。</li> <li>※コンピューター上からアクセスできるようにする場合は、裏面の【参考】を<br/>ご確認ください。</li> </ul>  |
| 確認できます。                                                                                                    | 特定のユーザー名でアクセス可能なフォルダーを設定したい場合は、【画面で見るマニュアル】をご覧ください。                                                                                                   |

※裏面【(空)画面で見るマニュアルの見かた】をご覧ください。

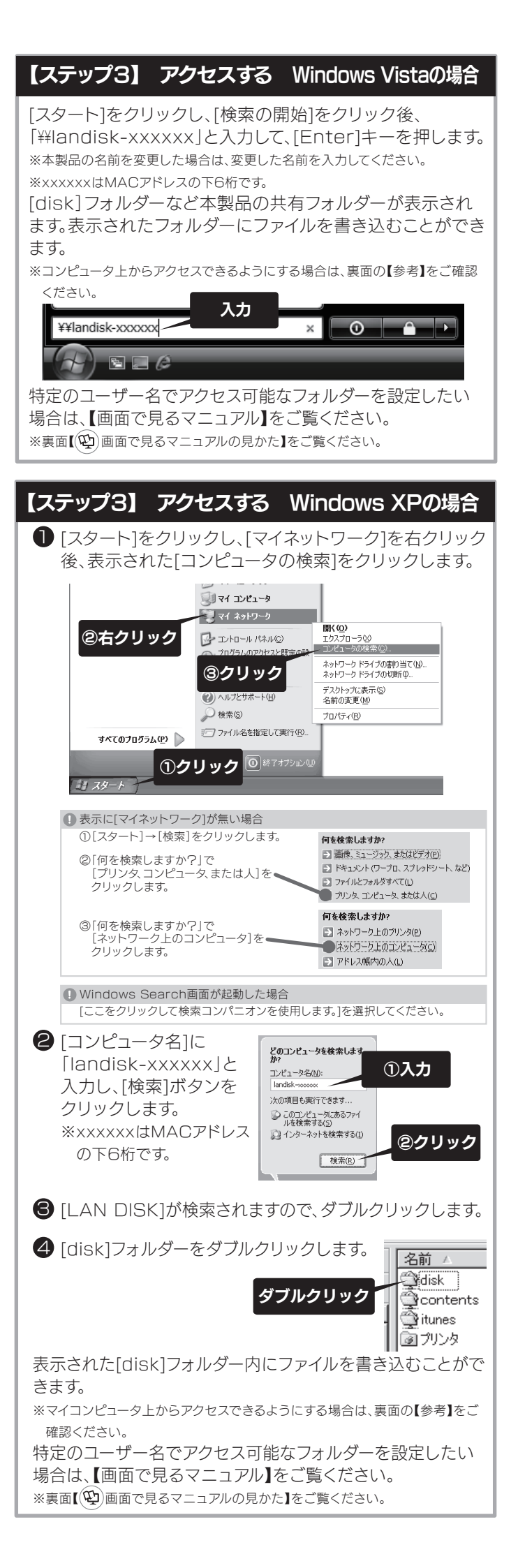

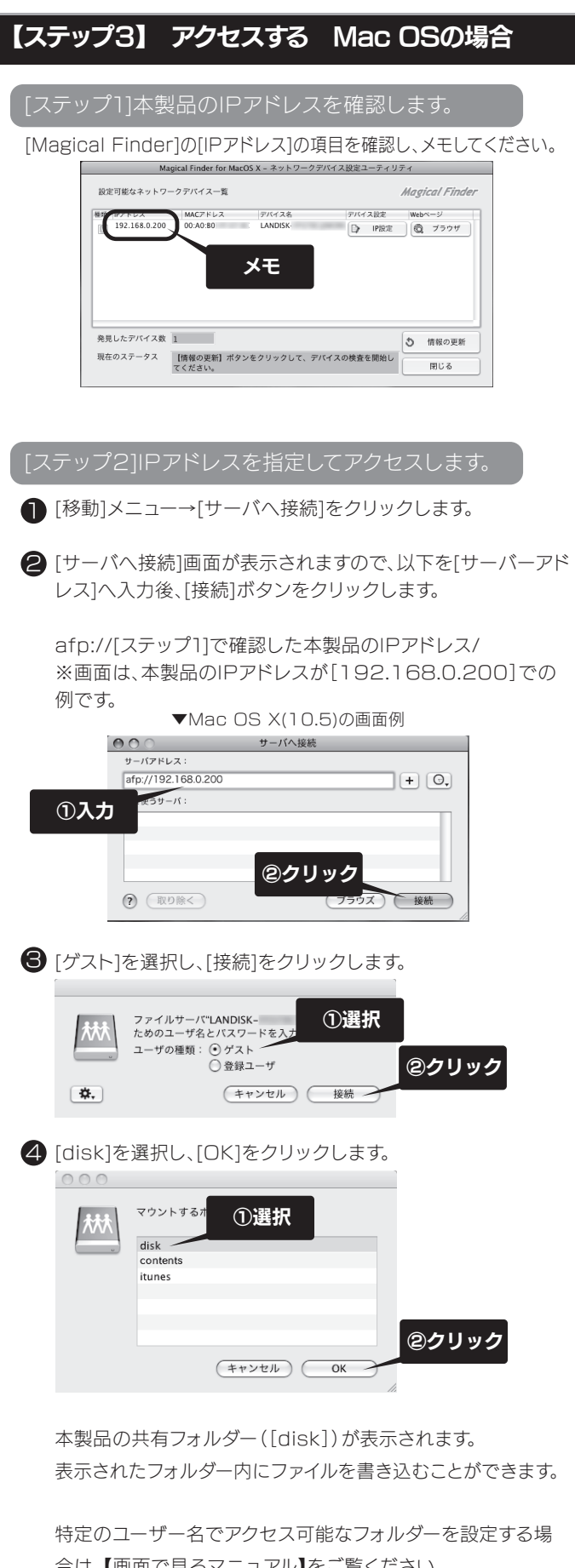

合は、【画面で見るマニュアル】をご覧ください。 ※【画面で見るマニュアル】の見かたは、右の【 🕑 画面で見る マニュアルの見かた】をご覧ください。

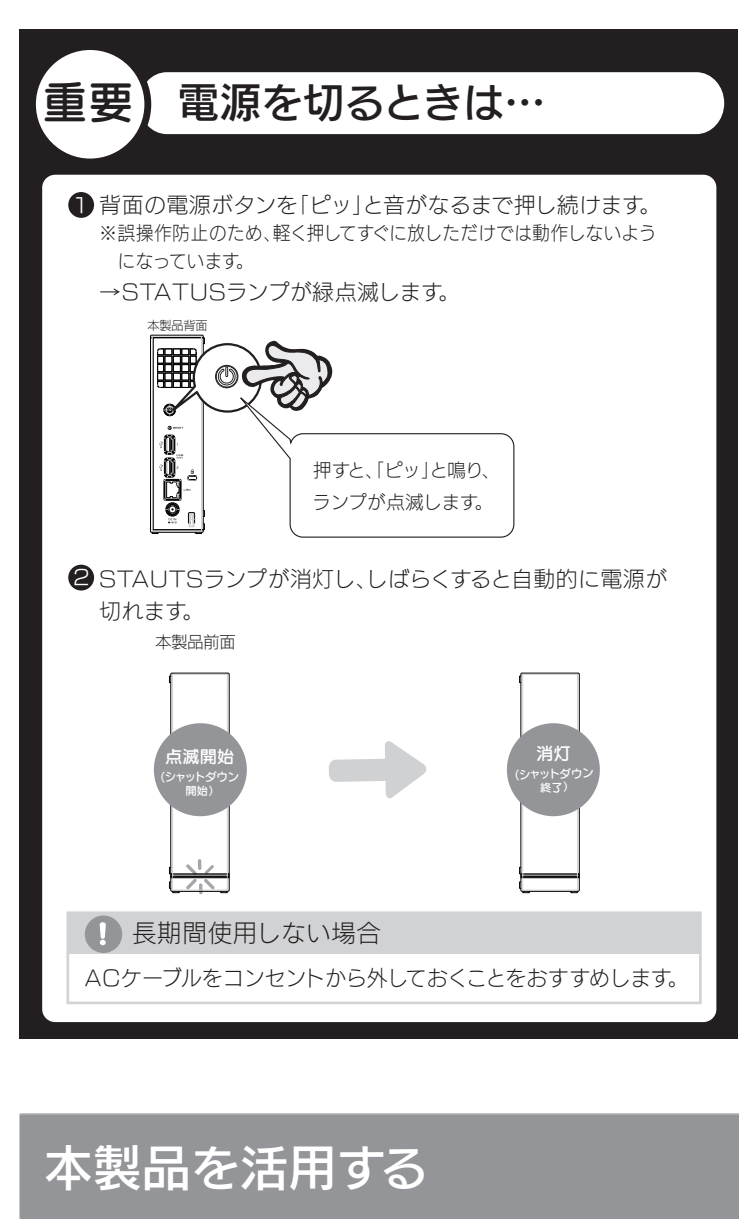

次のようなことをしたい場合は、【画面で見るマニュアル】(PDF)をご 覧ください。

- ●共有フォルダーを作成したり、アクセス設定する
- ●Remote Link 2機能を利用する
- ●Dropboxと同期する
- ●バックアップする
- ●コンテンツを整理する
- ●出荷時設定に戻す
- ●その他、疑問やトラブルがあった場合

## 

※【HDL-Aシリーズ画面で見るマニュアル】を見るには、ご利用のパソコンにAdobe Readerがインストールされている必要があります。 インストールされていない場合は、Adobe社のホームページよりAdobe Readerを入手してください。

## ●Windowsの場合

 パソコンを起動し、添付CD-ROMをセットします。
 ※(Windows 8のみ)画面(右上)に表示されたメッセージをクリックします。
 ※操作の選択画面が表示された場合は、[HDL-A support soft menu] を選択します。

②サポートCDのメニュー画面が表示されたら、

[画面で見るマニュアル] ボタンをクリックします。

## ? サポートCDのメニュー画面が表示されない…

- ●Windows 8の場合
- ①画面の石上(下)にマウスポインターを移動し、チャームパーが表示されたら、[検索]をクリックします。
- ②[コンピューター] アイコンをクリックし、本製品のアイコンをダブルクリックします。 ●Windows 8以外の場合
- ・・・・るいいる Ob/POV場合 [スタート]→[コンピューター]([コンピュータ][マイコンピュータ])をクリックし、本製品のアイコンを ダブルクリックします。

 アののたときには
 \*本紙に掲載されていない疑問やトラブルについては、画面で見るマニュアルの (困ったときには)をご覧ください。画面で見るマニュアルの見かたについては、 (@) 画面で見るマニュアルの見かた)をご覧ください。
 (@) 画面で見るマニュアルの見かた)をご覧ください。
 \* STATUSランプが消灯している
 4.00ケーブルが正しく接続されていることをご確認ください。 また、電源ボタンを押してみてください。
 \* ACケーブルがLANボートに接続されているか確認してください。 (パソコンを接続しているポートのランプが点灯または点滅していることも 確認してください。)
 \* セキュリティー関連のソフトウェアのファイアウォール機能を無効にすれ ば、開ける場合があります。詳しくは、セキュリティー関連のソフトウェアメ ーカーにお問い合わせください。
 \* 本製品の設定終了後に、ファイアウォール設定を戻してください。

## ? 本製品にアクセスできない

- ●本製品の電源が入っているか(STATUSランプが点灯しているか)、 LANケーブルがLANポートに接続されているか確認してください。 (パソコンを接続しているポートのランプが点灯または点滅していることも 確認してください。)
- ●セキュリティー関連のソフトウェアのファイアウォール機能を無効にすると 検索される場合があります。詳しくは、セキュリティー関連のソフトウェアメ ーカーにお問い合わせください。
- ●お使いのパソコンのIPアドレスが「192.168.1.xxx」に設定されている 環境で、本製品のIPアドレスが「192.168.0.200」に設定されているな ど、ネットワークアドレス(セグメント)が合っていないことが考えられます。 本製品のIPアドレスの設定を、お使いのネットワーク環境にあわせて設定 してください。
- ●パソコンに複数のLANポートがある場合は、本製品と通信するLANポート以外を無効にしてお試しください。
- ※無線LAN接続をしている場合は、一時的に有線LAN接続をしてお試し ください。

●Mac OS の場合 ①本製品に添付のCD-ROMをパソコンにセットします。 ②表示されたCD-ROMのアイコンをダブルクリックします。 ③[MANUAL\_JA.PDF]をダブルクリックします。

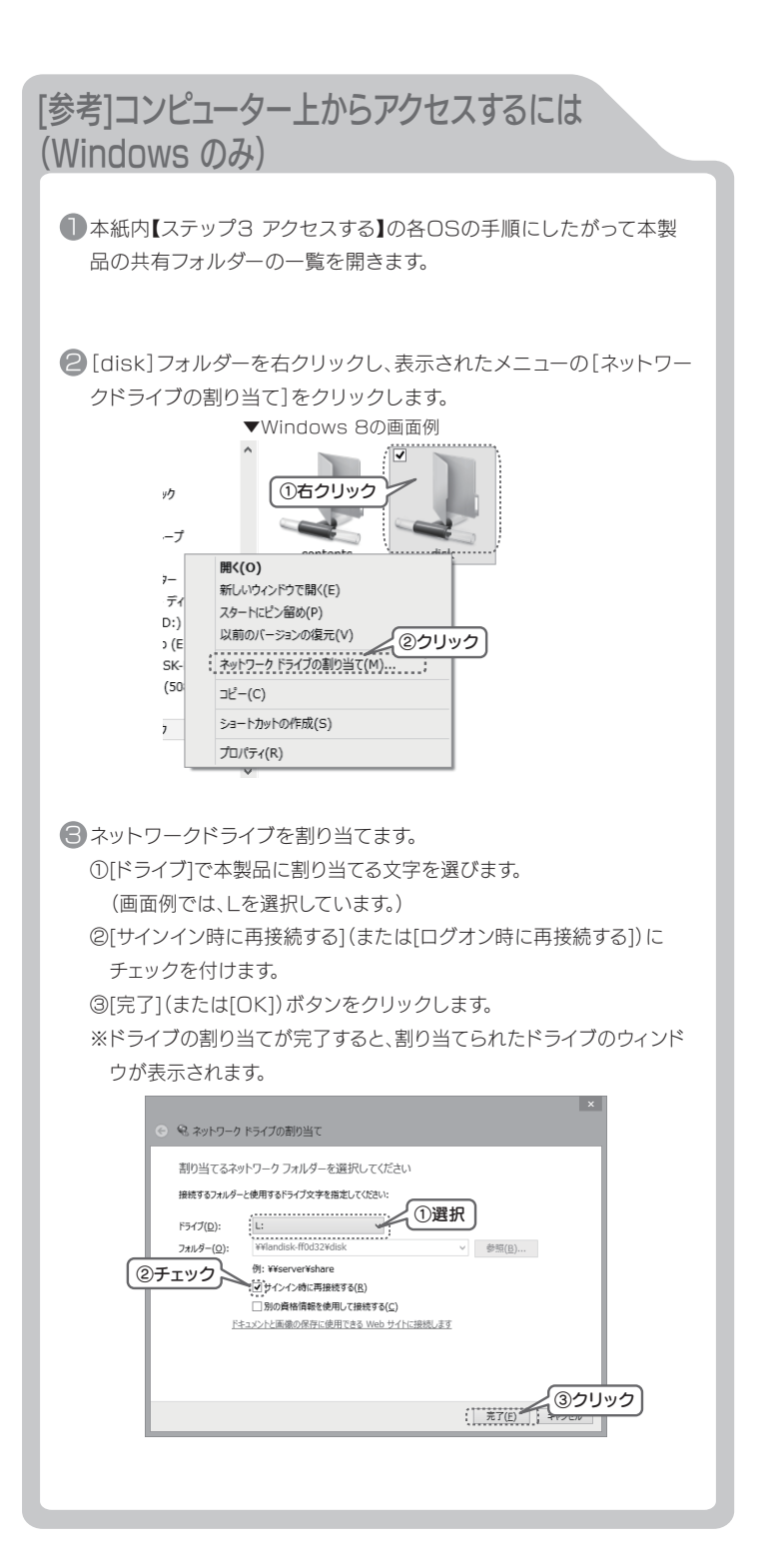

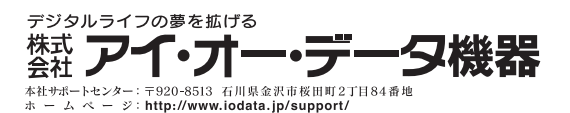